## パーソナルトレーニング 予約・決済の手引き \*\*\*\* NAS

24時間 受付OK!

マホでカンタン パーソナルトレーニング の予約が可能!

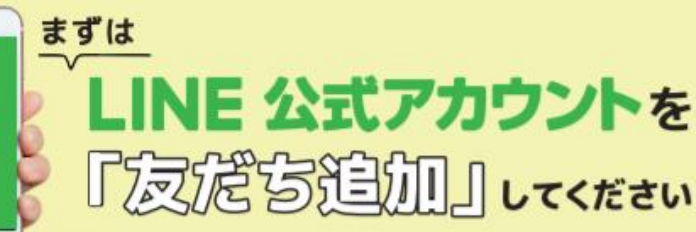

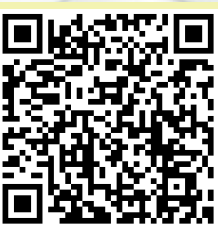

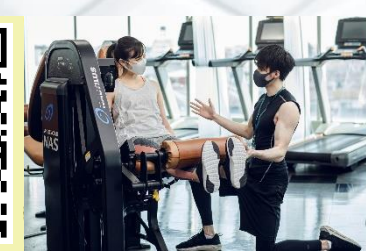

4/15(金)より

スタート

(注)お客様の迷惑メール対策設定によっては、自動返信メールが届かない場合があります。下記ご確認ください。 ※「@hacomono.jp」もしくは「@go.nas-club.co.jp」からのメールを受信できるように設定をお願いいたします。 ※「パソコンからのメールを受信」を許可に設定してください。※「迷惑メール」内に入っていないかご確認ください。

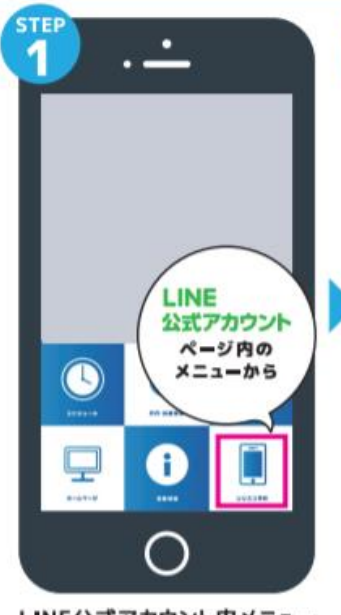

予約サイトのログイン方法

LINE

LINE公式アカウント内メニュー からレッスン予約を押します。

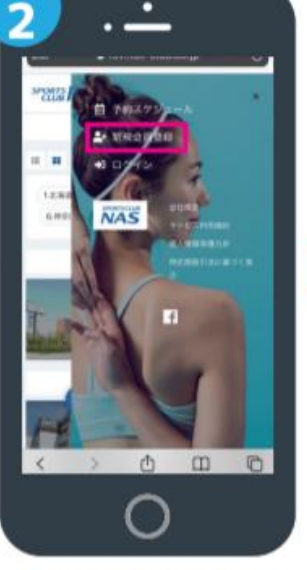

新規会員登録ボタンから 必要事項を入力ください。

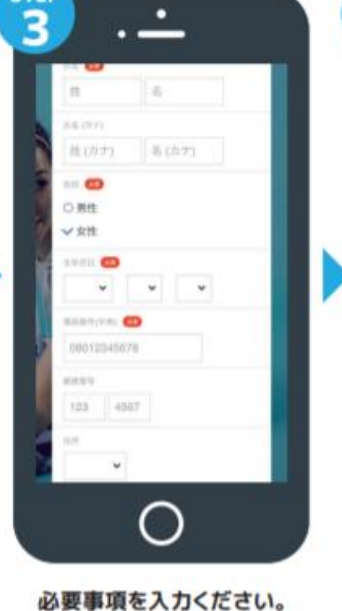

届いた確認用URLを押して 本登録が完了です。

## パーソナルトレーニング 予約·決済の手引き \*\*\*\*\* NAS

**STEP.1** 

SPORTS NAS

Dラウンド(あじまのみ)

プログラムを選択してください

大分

スタジオ1 ホットスタジオ

[有利] ③ 60 分 Body和 分)

> 【有料】 パーソナルトレ ニング30分(大分)

> > 8

-

C ٤

Ē

スポーツクラブNAS レッスン予約サイト

1

## 予約前の事前準備 クレジットカードの登録

**STEP.2** 

e revnas-club co in

クレジットカード設定

21:54

SPORTS NAS

VIIA 👥 📖 📰 🔍 🛫

ras 🚥

- 0 am 🕋

| 21:54                      | 🔒 rsenas-club.co.jp | al 🕈 💼   |
|----------------------------|---------------------|----------|
|                            | s                   | =        |
| 2                          |                     |          |
| T                          |                     |          |
| III                        | Q                   | <b>P</b> |
| 86,7,1678                  | □<br>2024-50東       | パスワード変更  |
| X-1.7 FL XEE               | 91-5755-F82         |          |
| プラン契約状況                    |                     |          |
| 契約ブラン                      |                     |          |
| 大分                         |                     |          |
| 6 M 6                      |                     |          |
| 2004年20                    |                     |          |
| 2009年10<br>1ヶ月日            |                     |          |
| 20かまた<br>1ヶ月日<br>FBW 予約可加数 |                     |          |

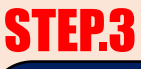

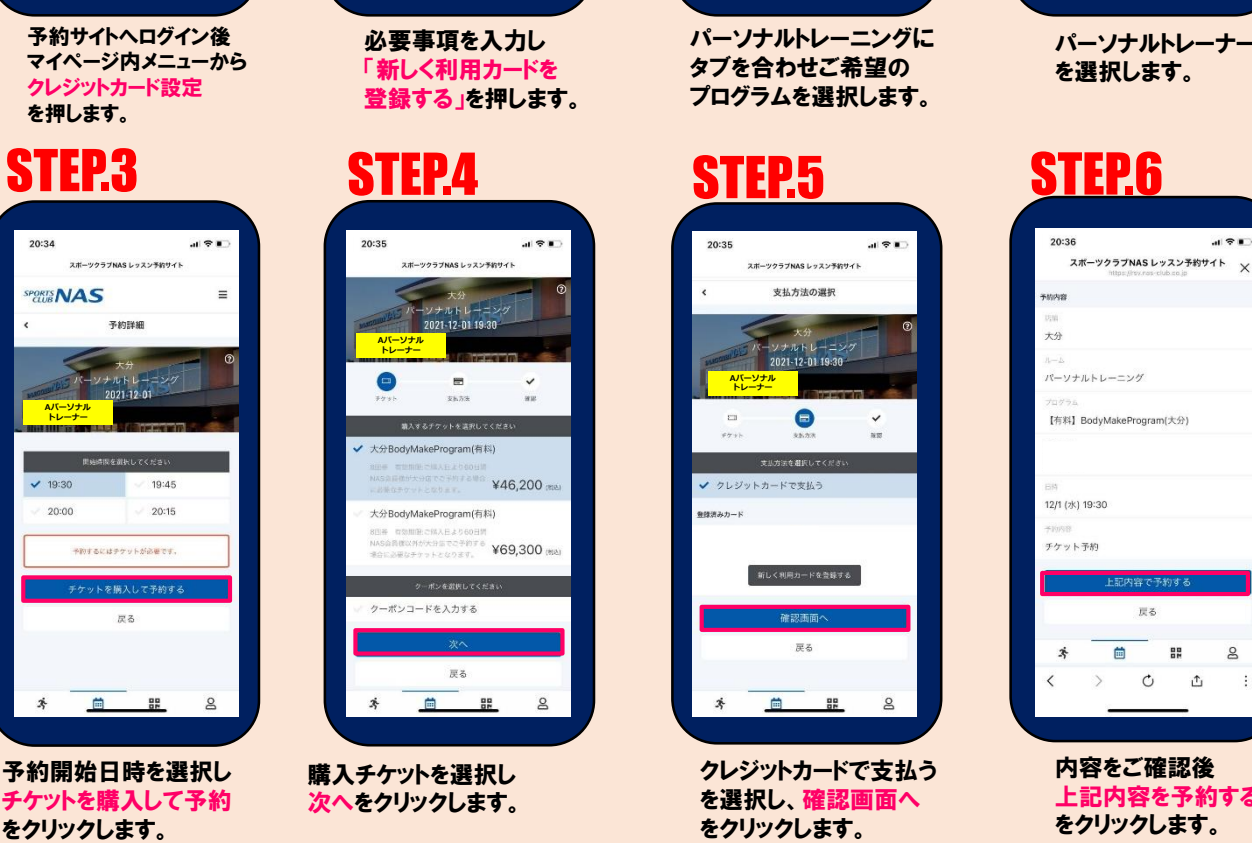

・翌月分の予約開始は14日前の7時からとなります。お客様画面からご予約をおこない申込はクレジットカード決済のみとなります。

- ・24時間以内のご予約ご希望の場合は、お客様画面からご予約不可のため店舗までご連絡をお願いいたします。
- ・チケットの選択にはお間違いのないようお気をつけください。誤ったチケットを購入された場合は店舗までご連絡をお願いします。 ・パーソナルまたは整体を初めてご利用されるお客様につきましては、チケット購入または予約の前一度フロントにてお申し込み下さい。 ・キャンセル:受付は24時間前までとなります。24時間前までにキャンセルをした場合は、予約時に使用したチケットを再度
- 有効期限内にご利用ください。 ・当日キャンセル、無断キャンセルはチケット消化となりますのでお気をつけください。

## 予約方法

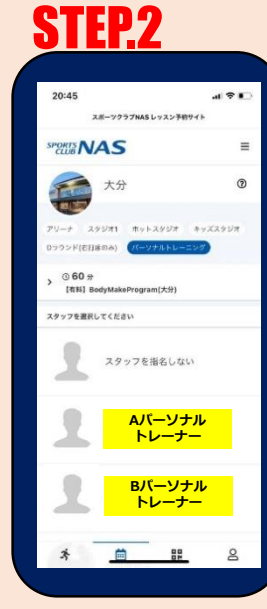

パーソナルトレーナー

al 🕆 🗉

8 1<sup>†</sup>1

内容をご確認後 上記内容を予約する をクリックします。

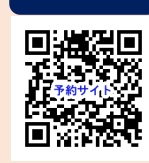

予約サイト

はこちら